#### **T-LEVELS**

## Online Assessment for T Levels – Training Pack

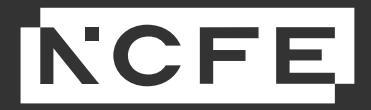

Version 1.0 | April 2022

#### Contents

| Page 3             | Introduction                          |
|--------------------|---------------------------------------|
| Page 4             | Online assessment approval and set up |
| Installing Surpass | and Secure Client                     |
| Page 6-7           | What are Surpass and Secure Client    |
| Page 8             | Installing Surpass Viewer             |
| Page 9-11          | Installing Secure Client              |
| Using Surpass and  | d Secure Client                       |
| Page 13-20         | Using Surpass                         |
| Page 21-22         | Using Secure Client                   |
| Page 23            | Results                               |
| Page 24            | Useful links                          |
| Page 25            | Contact details                       |
|                    |                                       |

[1] T Level is a registered trade mark of the Institute of Apprenticeships and Technical Education The T Level is a qualification approved and managed by the Institute of Apprenticeships and Technical Education

#### Introduction

Welcome to your training session, specifically related to Online Assessment for T Levels (Core components Paper A and B).

We know some providers will have used our Surpass platform for other NCFE qualifications, and that it will also be completely new to others, so we have covered everything in this handy training pack, to help you feel supported and confident throughout the process.

There is a lot of information within this pack as we wanted to make it a step-by-step fully comprehensive tool. We have provided you with keycodes to practice assessments which you can use alongside this pack to see how it works in real-time. This will help you feel confident in using the software with your students when the time comes and will also allow you to troubleshoot any issues that may arise so you can be sure everything will run smoothly for the assessments in June.

You will also find contact details at the end if you have any questions or require further support.

#### **Online Assessment Approval and Set up**

At this stage you should have completed and submitted your request form to be set up on the online assessment platform, Surpass.

If your students wish to do their T Level assessments online, this part of the process is crucial. If you have not yet done so, please complete the <u>Online assessment registration request form</u> as soon as possible, ensuring that your devices will meet the technical requirements stated in the <u>technical specification</u>.

Once we have set you up on Surpass you will receive an email to create your password, along with an email with instructions on how to use this system.

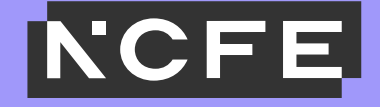

## **Installing Surpass and Secure Client**

#### What are Surpass and Secure Client?

NCFE has an online assessment system that allows providers to deliver external assessments securely on-screen. We're operating the most current version of this system, which is called Surpass, to ensure our customers and students have the best experience possible.

All T Level assessments must be booked and viewed through the NCFE Portal. If you have chosen the online option for your students, the T Level assessment will be automatically scheduled on Surpass.

Please note - You don't need to manually book assessments in Surpass, as you may have previously done for other qualifications such as our Functional Skills. Please disregard any reference to booking or scheduling in the attached guidance, as this is not relevant to T Level assessments.

#### What are Surpass and Secure Client?

Surpass – The online assessment administration site for invigilating student assessments Secure Client – the software students will use to sit the actual assessment (and where you can also attempt the practice assessments)

|                                                                                                    |                                                     | Have you tried the training courses on the Surpass Learning Portal? Clickheve to find out more.                                                                                                    |                          |
|----------------------------------------------------------------------------------------------------|-----------------------------------------------------|----------------------------------------------------------------------------------------------------|--------------------------|
| Welcome to Surp                                                                                                    | ass!                                                |                                                                                                    |                          |
| Inctional Skills ICT progress har during<br>hen learners sit a Functional Skills ICT on<br>impleted, and the learner will receive a pr                                                                                                    | learner assessment - 2<br>line assessment, the pro- | 2 December 2019<br>opposition at the top of the screen will not recognize when the learner completes question I (remail and intermed). This means at the end of the assessment the progravium of complete all questions. We also have a message of this nature on the first gase of the issues assessment to notify them about this. | ess bar will show as 75% |
| and an indication of the langest                                                                                                    | an all second all discuss                           | ation the full successful of the worked as used. We have not the final as we fully as successful                                                                                                    |                          |
| page reas assures, as long as the learner in                                                                                                    | as our mpice all 4 ques                             | source, one will deservative in the memory as source me inclinating or get this inceside quickly de positive.                                                                                                    |                          |
| vanced scheduling - 2 December 2019                                                                                                    |                                                     |                                                                                                    |                          |
| e Surpass platform allows you to schedul                                                                                                    | le assessments for your                             | r learners in advance. The limit on this is 42 days in advance.                                                                                                    |                          |
| Functional Skills Online As                                                                                                    | Jessment                                            | ]                                                                                                    |                          |
| te completed assessment is uploaded                                                                                                    | Results Release                                     | _                                                                                                    |                          |
| /11/2019-29/11/2019                                                                                                    | 13/12/2019                                          | _                                                                                                    |                          |
| /11/2019-03/01/2020                                                                                                    | 17/01/2020                                          |                                                                                                    |                          |
| /01/2020 = 06/02/2020                                                                                                    | 14/02/2020                                          |                                                                                                    |                          |
| nom 07/02/2020                                                                                                    | 6 day turnaround                                    |                                                                                                    |                          |
| the state of the state of the s |                                                     |                                                                                                    |                          |
| ibject to awarding.                                                                                                    |                                                     |                                                                                                    |                          |
| ubject to awarding.<br>r details relating to the results release of                                                                                                    | pur paper-based extern                              | nal assessment please refer to our External Assessment Timetable, available within the Delivery and Learner Support section of our website (www.gualhub.org.uk).                                                                                                    |                          |
| ubject to awarding.<br>r details relating to the results release of                                                                                                    | our paper-based extern                              | nal assessment please refer to our External Assessment Timetable, available within the Delivery and Learner Support section of our website (www.gualhub.org.uk).                                                                                                    |                          |
| ubject to awarding.<br>r details relating to the results release of                                                                                                    | our paper-based extern                              | nal assessment please refer to our External Assessment Timetable, available within the Delivery and Learner Support section of our website ( <u>www.oualhub.org.uk</u> ).                                                                                                    |                          |
| ubject to awarding.<br>In details relating to the results release of                                                                                                    | our paper-based extern                              | nal assessment please refer to our External Assessment Timetable, available within the Delivery and Learner Support section of our website ( <u>immunal/bub.ork.ub</u> ).                                                                                                    |                          |
| uğlect to awardırığı.<br>ır detailis relati ng to the results release of<br>Sent Teni Brosia 🗮 Posted: 08/01/2020                                                                                                    | Our paper-based extern                              | en assessment plasse refer to our External Assessment Timetable, available within the Delivery and Learner Support section of our website ( <u>www.guabhub.org.ub</u> ).                                                                                                    |                          |
| ubject to awarding.<br>In details relating to the results release of<br>Sent: Tani Brooks (10,1222)                                                                                                    | O Time: 17:29                                       | nd assessment plasse refer to our External Assessment Timetable, available within the Delivery and Learner Support section of our website ( <u>immousbluk orkub</u> ).                                                                                                    |                          |
| viĝecto ovvording.<br>r detalis relating to the results release of-<br>Sent Tani Brooks 🗮 Poskeż 00,01/2020                                                                                                    | Our paper-based extern                              | Seen by 1517 uses                                                                                                    |                          |
| ubject to awarding.<br>v details relating to the results release of<br>Sent Tani Brooks  Posted 08,01/2220 Deliver Test                                                                                                    | Our paper-based extern                              | Seen by 357 uses     Seen by 357 uses     Seen by 357 uses     Seen by 357 uses                                                                                                    | owledge Base             |

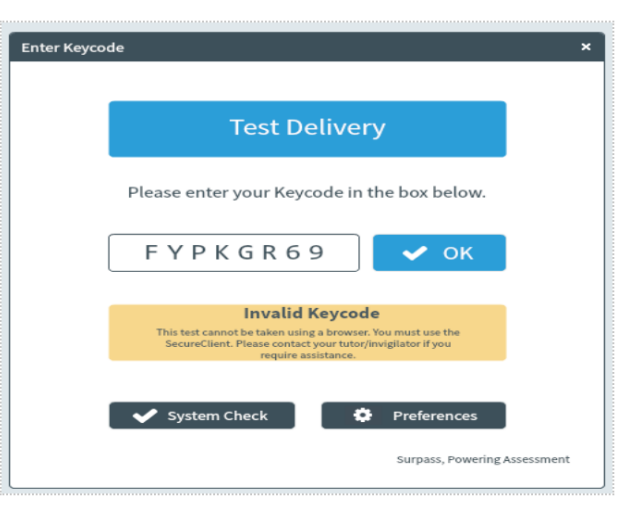

#### **Installing Surpass Viewer**

- · You will need to install Surpass Viewer on machines that will be used to invigilate assessments
- Installation of the Surpass Viewer shouldn't require any admin or elevated permissions. It should install by any user on their machine; like the installation of zoom or other similar software.
- Please note that the size of the Windows file is 84.6 MB and the size of the MacOS file is 127 MB.
- When there is an update the Surpass Viewer updates automatically. You can choose to restart the application to begin using the updated version or wait until you next open it. You don't need to reinstall the Surpass Viewer to receive the update.
- If your firewall settings prevent you from downloading and installing the Surpass Viewer, your security settings will need to be relaxed or
  exceptions added for the Surpass Viewer. If you don't do this, you'll not be able to install the Surpass Viewer.
- The Surpass Viewer automatically installs to the user's profile on the local machine. It's currently not possible to change the installation location.

Full instructions on installing Surpass Viewer on a Windows or Apple computer, including troubleshooting guidance, can be found here – <u>Surpass Viewer User Guide</u>

#### **Installing Secure Client**

#### System requirements

There are minimum requirements for installing and running Secure Client on a device. If a device does not meet these requirements, you may not be able to run assessments without technical issues that may impact on your students, and we may not be able to support you. Please make sure the device meets the below minimum requirements. The detailed technical specification can be found <u>here.</u>

#### **To install Secure Client:**

Hardware

- Processor 1.80GHz or faster
- RAM 4GB as a minimum and 8 GB as the recommended (with 1GB of free memory whilst the application is running)
- 1GB of free space Single display
- Screen resolution of 1024x768

#### Software

- Windows 8 (32bit or 64bit), Windows 8.1 (32bit or 64bit), Windows 10 (32bit or 64bit)
- Microsoft .NET Framework 3.5 and 4.5.2.

#### **Installing Secure Client**

1. Click this link: <u>https://ncfe.surpass.com/launchtest</u>. When the page loads, click the 'Secure Delivery' tab

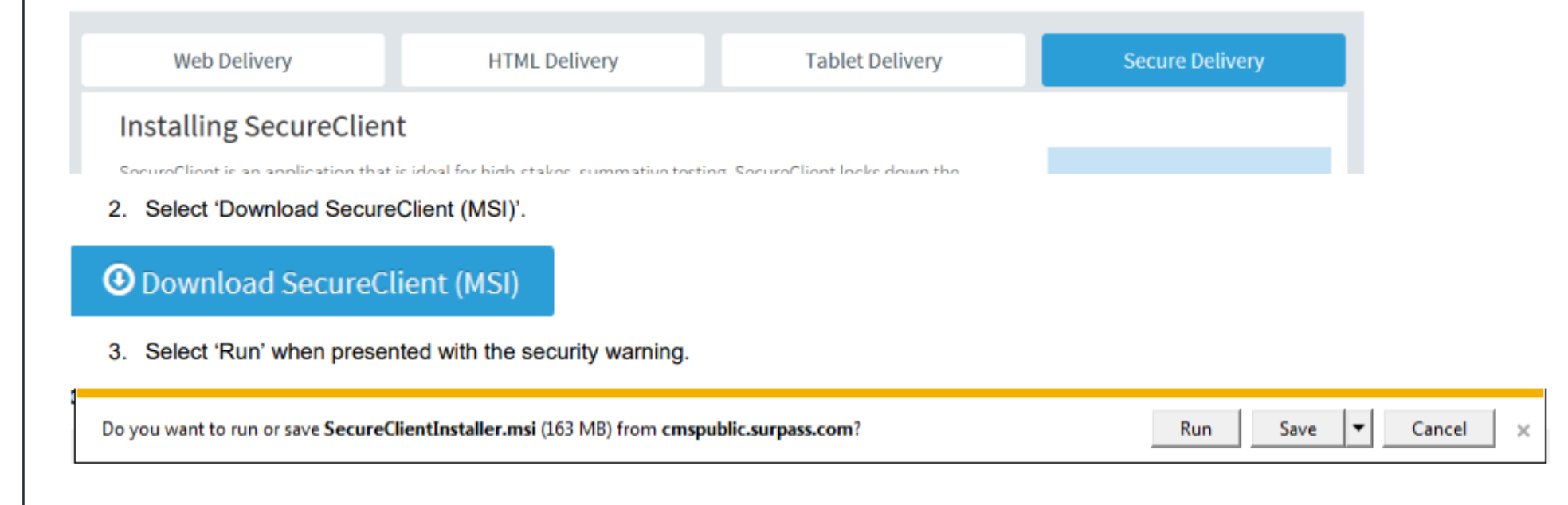

#### **Installing Secure Client**

4. After clicking 'Run', you'll be presented with this screen. Click 'next'

SecureClient - 🗆 X SecureClient Destination Folder Welcome to the SecureClient Installation Select folder where setup will install files. Surpass Wizard The InstallAware Wizard will install SecureClient on your Instal SecureClient to: computer. It is strongly recommended that you exit all Windows programs before running this setup program. Unauthorized reproduction or distribution of this program, or any portion of it, may result in severe civil and criminal penalties and prosecution to the maximum extent possible under law. WARNING: This program is protected by copyright law and international treaties. Destination Folder Required Disk Space: To continue, dick Next. Or to guit this setup, dick Cancel. Remaining Disk Space: 5 btl **Created by BTL Created by BTL** < Back Next > Cancel

5. You will then see this screen which shows the location of where the software will be installed.

Do not change the destination. Click 'next'.

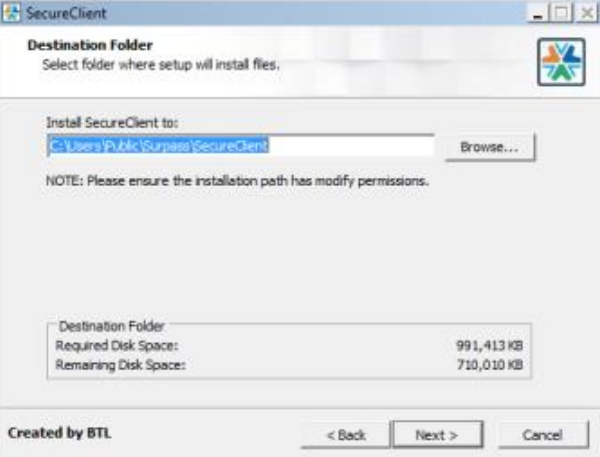

Please note: Secure Client will check for updates each time it's opened. You should open the software once you've installed it to let it do this for the first time.

Full instructions on installing Secure Client including troubleshooting guidance can be found here – Secure Client installation guide

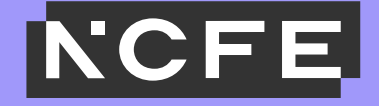

# Using Surpass and Secure Client

- Once logged into Surpass you will see the home screen where NCFE will post information and updates about the system and online assessments.
- You will have a menu bar at the top of this home screen (dark grey). Depending on what role you have been set up with you will see several options on this bar.

| New you tried the training sources on the Surgest Learning Portal? Click here to End out mark                                                                                                    |                                                                                                    |                                                                                        |                                                                                                    |                                                                  |
|----------------------------------------------------------------------------------------------------|----------------------------------------------------------------------------------------------------|----------------------------------------------------------------------------------------|----------------------------------------------------------------------------------------------------|------------------------------------------------------------------|
| Welcome to Suppose       The market leading solution for creating and delivering summative onscreen assessments.         Uncleaded Skills CIT online assessment, the progress bar of the top of the screen will not recognize when the learner on pieted question. I we also have a message of this nature on the first space of the learners is a space sense to notify them about this.         the accessment is a space sense of the streen will not recognize when the learner on pieted question. I we also have a message of this nature on the first space of the learners assessment to notify them about this.         the accessment is a space sense assessment is the system of the full assessment will be marked as usual. We reworking to get this fived as quickly as possible.         the accessment coulds.       150 on the same state assessment to notify them about this.         the suppose platform allows you to schedule assessments for your learners in advance.       150 on the same state and the state on the first space of the online assessment results to allow for a period of awarding and to ensure the appropriate quality controls are applied. Once this prode the office assessment results to allow for a period of awarding and to ensure the appropriate quality controls are applied. Once this prode for an online results are appropriate quality controls are applied. Once this prode for an online results are appropriate quality controls are applied. Once this prode for an online results are appropriate quality controls are applied. Once this prode for an online results are appropriate quality controls are applied. Once this prode for an online results are appropriate quality controls are applied. Once this prode for an online results are appropriate quality controls are applied. Once this prod 20202020 is a data to the control is effect to the                                                                                                    |                                                                                                    |                                                                                        | Have you tried the training courses on the Surpass Learning Portal Click here to find out more.                                                                                                    |                                                                  |
|                                                                                                    | Welcome to Surp                                                                                                    | oass!                                                                                  | The market leading solution for creating and delivering summative onscreen assessments.                                                                                                    |                                                                  |
| Rease rest assured, as long as the learner has attempted all 4 questions, the full assessment will be marked as usual. We're working to get this fixed as quickly as possible.                                                                                                    | tional Skills ICT progress bar during<br>n learners sit a Functional Skills ICT or<br>pleted, and the learner will receive a p                                                                                                    | plearner assessment -<br>iline assessment, the p<br>sop up warning that the            | 2. December 2019<br>rogress bar at the top of the screen will not recognise when the learner completes question 1 (email and internet). This means at the er<br>g/ve not completed all questions. We also have a message of this nature on the first page of the learners assessment to notify them ab | nd of the assessment the progress bar will show as 75% out this. |
| Name et assured as used as us  | en and any and as loss on the langest                                                                                                    | has alternated all 4 and                                                               | without the full assessment will be reached as usual. Write condition to establish flood as a stable as assessible                                                                                                    |                                                                  |
| detanced scheduling - 2.December 2019         The Surges platform allows you to schedule assessments for your learners in advance. The limit on this is 42 days in advance.         functional Skills Online Assessment results. 15 October 2013         Ward frame in Functional Skills Pelorm assessments we'll be staggering the release of the online assessment results to allow for a period of awarding and to ensure the appropriate quality controls are applied. Once this proceed in the able to offer our online results at a guaranteed 6 working day turnaround. Please refer to the below table for an understanding of when you can expect your learners' results.         Functional Skills Online Assessment is uploaded       Results Release         011/2019 - 03/01/2020       13/02/2019         011/2019 - 03/01/2020       14/02/2010         Franctional Skills online Assessment please refer to our External Assessment Timetable, available within the Delivery and Learner Support section of our website (www.oughtub.org.uk).         release to online in the initian to be assessment please refer to our External Assessment Timetable, available within the Delivery and Learner Support section of our website (www.oughtub.org.uk).         set: TimeTbook @ Posted 60/01/2020       0 from 17/20         Set: TimeTbook @ Posted 60/01/2020       0 from 17/20                                                                                                    | seriest assured, as long as the learner                                                                                                    | nas accempted all 4 qui                                                                | zoons, uie iun assessment will de marked as usual, we're working to get this fixed as quickly as possible.                                                                                                    |                                                                  |
| he Surpass platform allows you to schedule assessments for your learners in advance.                                                                                                    | anced scheduling - 2 December 2019                                                                                                    | 1                                                                                      |                                                                                                    |                                                                  |
| unclineal Skills Online Assessment results - 15 October 2019 uning the initial stage of our Online Functional Skills Reform assessments we'll be staggering the release of the online assessment results to allow for a period of awarding and to ensure the appropriate quality controls are applied. Once this prov ell then be able to offer our online results at a guaranteed 6 working day turnaround. Please refer to the below table for an understanding of when you can expect your learners' results:           Functional Skills Online Assessment <b>Functional Skills Online Assessment aguaranteed 6</b> working day turnaround. Please refer to the below table for an understanding of when you can expect your learners' results: <b>Functional Skills Online Assessment aguaranteed 6</b> working: <b>aguaranteed 6 aguaranteed 6 Functional Skills Online Assessment Functional Skills Online Assessment Support Functional Skills Online Assessment Support Support Support Support Support Support Support Support Support Suppo</b>                                                                                                    | Surpass platform allows you to schedu                                                                                                    | ule assessments for you                                                                | ir learners in advance. The limit on this is 42 days in advance.                                                                                                    |                                                                  |
| Skills Online Assessment results - 15 October 2019         uing the initial skills online Assessment we'll be staggering the release of the online assessment results to allow for a period of awarding and to ensure the appropriate quality controls are applied. Once this protect the able to offer our online results at a guaranteed 6 working day turnaround. Please refer to the below table for an understanding of when you can expect your learners' results:         Functional Skills Online Assessment         at completed assessment is uploaded         Micro 2012/0319         PU1/2019         Biological Skills online Assessment         at completed assessment is uploaded         Prove 20200         Biological Skills online Assessment         Biological Skills online Assessment         Biological Skills online Assessment         at completed assessment is uploaded         Prove 20200         Biological Skills online Assessment         Biological Skills online Assessment         Biological Skills online Assessment         Biological Skills online Assessment         Biological Skills online Assessment         Biological Skills online Assessment         Biological Skills online Assessment         Biological Skills online Assessment         Biological Biological Skills online Assessment         Biological Biological Biological Biological Biological Biological Biological Biological Biological Biological Bi                                                                                                    |                                                                                                    |                                                                                        |                                                                                                    |                                                                  |
| uring the initial stage of our Orkine Functional Skills Reform assessments we'll be staggering the release of the online assessment results to allow for a period of awarding and be ensure the appropriate quality controls are applied. Once this protect the below table for an understanding of when you can expect your learners' results:           Functional Skills Online Assessment       Bay Start Start Sta                                | ctional Skills Online Assessment rep                                                                                                    | ults - 15 October 2019                                                                 |                                                                                                    |                                                                  |
| ell then be able to offer our online results at a guaranteed 6 working day turnaround. Please refer to the below table for an understanding of when you can expect your learners' results:          Functional Skills Online Assessment         ate completed assessment 8 upbaded       Results Release         021/2039 - 930/1/2039       13/2/2039         021/2039 - 930/1/2030       17/01/2020         From 07/02/2020       8 day turnaround         reget to working.       or desils relating to the results release of our paper-based external assessment please refer to our External Assessment Timetable, available within the Delivery and Learner Support section of our website ( <u>unww.ousflub.org.uk</u> ).         Sent Temi Brooks       memory Posted 08/01/2020         Or time 17:29       Seare by 1317 uses                                                                                                    | ng the initial stage of our Online Funct                                                                                                    | tional Skills Reform ass                                                               | essments we'll be staggering the release of the online assessment results to allow for a period of awarding and to ensure the appropriate                                                                                                    | ate guality controls are applied. Once this process is comp      |
| Functional Skills Online Assessment         Tate completed assessment is uploaded       Results Release         0/11/2019 - 2011/2019       13/12/2019         0/11/2019 - 2011/2020       13/12/2019         0/11/2019 - 2011/2020       13/12/2019         0/11/2019 - 2011/2020       13/12/2019         0/11/2019 - 2011/2020       14/02/2020         From 07/02/2020       6 day turnaround         subject to owording.       0         or details relating to the results release of our paper-based external assessment please refer to our External Assessment Timetable, available within the Delivery and Learner Support section of our website ( <a href="https://www.oushi.ub.org.uk/">www.oushi.ub.org.uk/</a> ).         Sent Teni Brooks       Prosed: 00/01/2020       © Time: 17:23       © Seen by: 15:7 uses                                                                                                    | then he able to offer our online result                                                                                                    | is at a quaranteed 6 wr                                                                | dring day tumamund. Please refer to the below table for an understanding of when you can expert your learners' results                                                                                                    |                                                                  |
| Functional Skills Online Assessment         Nate completed assessment is uploaded       Results Release         07/12/0319 - 93/01/2003       13/7/01/2003         07/12/0319 - 93/01/2003       13/7/01/2003         10/02/2019 - 06/02/2002       14/02/2019         07/01/2020       8 day turnaround         ubject to dworking.       6         or defails relating to the results release of our paper-based external assessment please refer to our External Assessment Timetable, available within the Delivery and Learner Support section of our website ( <u>www.guaBlub.org.uk</u> ).         Sent Tem Brooks       Posted: 08/01/2020         Sent Tem Brooks       Posted: 08/01/2020                                                                                                    |                                                                                                    |                                                                                        |                                                                                                    |                                                                  |
| ate completed assessment is uploaded Results Release 211/2019 812/22019 211/2019 812/22019 217/02/2202 17/01/200 4/01/2200 14/02/2020 B d up turnaround ubject to awarding. or details release of our paper-based external assessment please refer to our External Assessment Timetable, available within the Delivery and Learner Support section of our website (www.guglhub.org.uk). Sent Temi Brooks 🗑 Posted 08/01/2202 🖓 Time: 17:29 📽 Sear by: 1517 uses                                                                                                    | Functional Skills Online &                                                                                                    | sessment                                                                               | 7                                                                                                    |                                                                  |
| 2/11/2019 - 29/11/2019 - 20/12/2020 - 27/01/2020 - 27/01/ | e completed assessment is uploaded                                                                                                    | Results Release                                                                        | -                                                                                                    |                                                                  |
| 0.012/0318 - 08/02/2020 2/7/02/2020 2/7/02/2020 2/7/02/2020 2/2020 2/202 | 1/2019 - 29/11/2019                                                                                                    | 13/12/2019                                                                             | -                                                                                                    |                                                                  |
| 4/92/2020 - 66/02/2020 B day turnaround ubject to avanding.                                                                                                    | AND MALE AND AND AND AND AND AND AND AND AND AND                                                                                                    | 17/01/2020                                                                             |                                                                                                    |                                                                  |
| From 07/02/2020 B day turnaround uplect to ownorking.                                                                                                    | 1/2019-03/01/2020                                                                                                    |                                                                                        |                                                                                                    |                                                                  |
| subject to avanding.<br>or details relating to the results release of our paper-based external assessment please refer to our External Assessment Timetable, available within the Delivery and Learner Support section of our website ( <u>www.guablub.org.uk</u> ).                                                                                                    | 1/2019 - 03/01/2020<br>1/2020 - 06/02/2020                                                                                                    | 14/02/2020                                                                             |                                                                                                    |                                                                  |
| Sent Ten Brooks 🗒 Posted 68,01/2020 © Time 17:29 @ Seen by: 1517 users                                                                                                    | 1/2019 - 03/01/2020<br>1/2020 - 06/02/2020<br>m 07/02/2020                                                                                                    | 14/02/2020<br>6 day turnaround                                                         |                                                                                                    |                                                                  |
| or details relating to the results release of our paper-based external assessment please refer to our External Assessment Timetable, available within the Delivery and Learner Support section of our website ( <u>www.guablub.org.uk</u> ).                                                                                                    | 1/2019 - 03/01/2020<br>4/2020 - 06/02/2020<br>im 07/02/2020<br>5-7 to avondore                                                                                                    | 14/02/2020<br>6 day turnaround                                                         |                                                                                                    |                                                                  |
| va uosana roberny w una roberny w una roberta u vuo paper vuoto cuo mai assesamenin preser rote au vuo cuo mai assesamenin preser rote au vuo cuo mai assesamenin i metaloite, divaliadet michini die Delivety and Learner support sectori of our metasite ( <u>immographica region</u> ).                                                                                                    | 1/2019 - 09:01/2020<br>1/2020 - 06/02/2020<br>m 07/02/2020<br>(ect to awarding.                                                                                                    | 14/02/2020<br>6 day turnaround                                                         |                                                                                                    |                                                                  |
| Sent Toni Brooks 🗒 Posted: 00,01/2020 © Time: 27:29 @ Seen by: 1517 usen                                                                                                    | 1/2019 - 03/01/2020<br>1/2020 - 06/02/2020<br>ext to gwarding.                                                                                                    | 14/02/2820<br>6 day turnaround                                                         | nal assessment places and/or to our Extranyal Interconcent Transtable worlights within the Delivery and Interconcent restore of assessment                                                                                                    | abethe (usuar as selled) are old.                                |
| Sent Toni Brooks 🗒 Posted: 08,01/2220 © Time: 17:23 @ Seen by: 15:7/ usen                                                                                                    | 1/2019 - 69:01/2020<br>12/2020 - 06:02/2020<br>em 07/02/2020<br>ject to awarding.<br>letails relating to the results release of                                                                                                    | 14/02/2820<br>6 day turnaround<br>four paper-based exter                               | al assessment please refer to our External Assessment Timetable, available within the Delivery and Learner Support section of our we                                                                                                    | ebsite ( <u>www.gualhub.org.uk</u> ).                            |
| Sent Toni Brooks 🛗 Posted: 04,01/2520 💿 Time: 17:29 👁 Seen by: 1517 users                                                                                                    | 1/2019 - 09:01/2020<br>1/2020 - 06:02/2020<br>en: 07/02/2020<br>ject to awarding.<br>Setails relating to the results release of                                                                                                    | 8 day turnaround<br>6 our paper-based exter                                            | al assessment please refer to our External Assessment Timetable, available within the Delivery and Learner Support section of our we                                                                                                    | ebsite ( <u>www.ausiliub.arg.uś</u> ).                           |
| 3ert ToniBrooks 🛗 Posted 28,01,2220 🔍 Time: 17:29 👁 Seer by: 1517 usen                                                                                                    | 1/2019 - 05:01/2020<br>12/2020 - 06:02/2020<br>em 07/02/2020<br>(ect to awarding,<br>fetails relating to the results release of                                                                                                    | 14/02/2020<br>6 day turnaround<br>f our paper-based exter                              | al assessment please refer to our External Assessment Timetable, available within the Delivery and Learner Support section of our we                                                                                                    | ebuite (www.oualitub.org.uk).                                    |
|                                                                                                    | 1/2019 - 69/01/2020<br>1/2020 - 69/02/2020<br>m 07/02/2020<br>m 07/02/2020<br>fetails relating to the results release of<br>fetails relating to the results release of                                                                                               | 6 day turnaround<br>f our paper-based exter                                            | al assessment please refer to our External Assessment Timetable, available within the Delivery and Learner Support section of our we                                                                                                    | ebsite ( <u>www.aualhub.argu.6</u> ).                            |
|                                                                                                    | 1/2019 - 68/01/2020<br>1/2010 - 68/02/2020<br>in/2010 - 68/02/2020<br>ject to owording.<br>Setalls relating to the results release of<br>setalls relating to the results release of<br>the transformation Product 08/01/022                                          | 64/02/2020<br>8 day turnaround<br>four paper-based exter                               | nal assessment please refer to our External Assessment Timetable, available within the Delivery and Learner Support section of our we                                                                                                    | ebsite ( <u>www.ousiltub.org.uk</u> ).                           |
|                                                                                                    | 1/2019 - 68/01/2020<br>1/2019 - 68/02/2020<br>1/2020 - 68/02/2020<br>ject to awarding.<br>fetalls relating to the results release of<br>ret. Tani Brooks                                                                                                    | Arto2/2020     B day turnaround     four paper-based exter     O     O     Time: 17:29 | nal assessment please refer to our External Assessment Timetable, available within the Delivery and Learner Support section of our we                                                                                                    | ebsite ( <u>www.auailtub.arg.uk</u> ).                           |
| 💳 Deliver Test 😯 Ideas Portal 🛜 Learning Portal 🚯 Knowledge Ba                                                                                                    | 1/2019 - 60/01/2020<br>1/2020 - 66/02/2020<br>ject to ownorring.<br>Setails relating to the results release of<br>etc Tani Brooks                                                                                                    | 14/02/2020     6 day turnaround     four paper-based exter     0    © Time: 17:29      | nal assessment please refer to our External Assessment Timetable, available within the Delivery and Learner Support section of our we                                                                                                    | ebsite ( <u>www.auailtub.arg.uś</u> ).                           |
| and a state of the state of the | 1/2019 - 68/01/2020<br>1/2010 - 68/02/2020<br>I/2010 - 68/02/2020<br>Ject to owording.<br>fetalis relating to the results release of<br>results relating to the results release of<br>results relating to the results release of<br>Posted 58/01/202<br>Deliver Text | 14/02/2020<br>8 day turnaround<br>f our paper-based exter<br>0 O Time: 17:29           | Inal assessment please refer to our External Assessment Timetable, available within the Delivery and Learner Support section of our we Seen by: 1917 uses Ideas Portal                                                                                                    | ebsite ( <u>www.ausiliub.ors.uk</u> ).                           |

Test Administration Screen – Schedule: This screen is only applicable to non-T Level assessments

Test Administration Screen – Results: This screen is only applicable to non-T Level assessments

**Test Administration Screen – Invigilation:** The Invigilation screen of Surpass allows you to access students' keycodes, both onscreen and on printouts. It also allows you to monitor and control the progress of students' assessments in real time.

T Level assessments will appear in the Invigilation screen 120 hours (5 days) before the scheduled start time of the assessment. For example, if the assessment is due to be sat on Friday 10<sup>th</sup> June at 9am, your assessments will appear in the Invigilation screen on Sunday 5<sup>th</sup> June at 9am.

On the invigilation screen, the purpose of some headings are as follows:

- Test Name refers to which paper the student has been booked on
- Duration the length of the actual assessment
- Start Date the first date the assessment can be sat on
- End Date the last date the assessment can be sat on
- Start time the earliest time the assessment can be started
- End time the latest time the assessment can be started

Please note: T Level online assessments should begin at the published start time, as documented in the Key Dates Schedule. However, as detailed in our Regulations for the Conduct of External Assessments, providers are permitted to begin assessments, 30 minutes prior to, or later than, the published start time of the assessment. For assessment variation requests beyond this 30 minutes, please complete and submit an <u>assessment variation request form</u>.

#### **Keycodes and reports**

Students will require a keycode to begin their assessment, and you can find this keycode on the Invigilate screen 72 hours prior to the scheduled assessment date and time.

You can provide a student with their keycode directly from the screen or print an invigilation pack, which includes a keycode slip which can be issued to the student.

| ν. | Test Name       | * Subject                                                | w Kenrada  | T Duration T | Start Date | T End Date | * Start Time | T End Time | Tandidate     | Candidate ref                         |
|----|-----------------|----------------------------------------------------------|------------|--------------|------------|------------|--------------|------------|---------------|---------------------------------------|
| 8  | TO Core Paper A | T Level Technical Qual in Education and Childcare (NCFE) | 79803994   | 120          | 16/06/2020 | 18/08/2020 | 08:30:00     | 09:30:00   | LEARNER ONE   | AUT0476fea1e4fc04cb38807d6b1594f1e96  |
| 8  | TO Core Paper A | T Level Technical Qual in Education and Childcare (NCPE) | .M758P9574 | 120          | 18/08/2020 | 16/06/2020 | 08:30:00     | 09:30:00   | LEARNER TWO   | AUT06b844c18x9d34x3495a2ic07bc4fd50c  |
|    | TQ Core Paper A | T Level Technical Qual in Education and Childcare (NCPE) | RFXCH194   | 120          | 18/08/2020 | 16/08/2020 | 08:30:00     | 09:30:00   | LEARNER THREE | AUT0fb7a06e191cf406fa61123adfecf4cd1  |
| 8  | TO Core Paper A | T Level Technical Qual in Education and Childcare (NCFE) | 79379014   | 120          | 18/08/2020 | 18/08/2020 | 06:30.00     | 09:30:00   | LEARNER FIVE  | AUTOabTa3tb19caa409d835e79917bd738fd  |
| 8  | TO Core Paper A | T Level Technical Qual in Education and Childcare (NCFE) | TNVNRM74   | 120          | 18/08/2020 | 35/08/2020 | 08:30:00     | 09:30:00   | LEARNER SIX   | AUT00564602910+949+51-2+6/1+52/320986 |
| 8  | TQ Core Paper A | T Level Technical Qual in Education and Childcare (NCPE) | MD/P9TGY4  | 120          | 16/06/2020 | 18/08/2020 | 08:30:00     | 09:30:00   | LEARNER SEVEN | AUTO814945c075cb47d593b2e125357x847c  |
| 8  | TO Core Paper A | T Level Technical Qual in Education and Childcare (NCFE) | VHFV3RV4   | 120          | 18/08/2020 | 18/08/2020 | 06:30:00     | 09:30:00   | LEARNER EIGHT | AUT0050e9ad3d9a04af3acb7131d699f9524  |
|    | TQ Core Paper A | T Level Technical Qual in Education and Childcare (NCFE) | GCRWDY4    | 120          | 18/08/2020 | 18/08/2020 | 08:30:00     | 09:30:00   | LEARNER NINE  | AUT0fa692c1d71b943cc89b149cec9c2f0ba  |
| 8  | TO Core Paper A | T Level Technical Qual in Education and Childcare (NCEE) | 6831.7074  | 120          | 18/08/2020 | 18/08/2020 | 08-30-00     | 09:30-00   | LEADNER TEN   | AUTO-PI141-PTrid843c+b6713242c3b5b3d  |
|    |                 |                                                          |            |              |            |            |              |            |               |                                       |
|    |                 |                                                          |            |              |            |            |              |            |               |                                       |

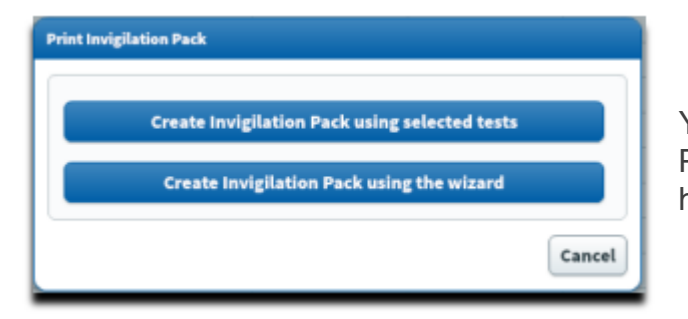

You can print off an invigilation pack by highlighting the relevant assessment and choosing 'Print Invigilation Pack'. You'll be given the option to 'Create Invigilation Pack' using the selected assessment (the one highlighted on the screen) or using a wizard.

If you select 'Create Invigilation Pack using selected tests' you'll be shown this screen.

This screen will give the option to print invigilation packs for an individual assessment. You'll be given the option of choosing to print an 'Attendance Register', an 'Invigilation Report' and the 'students Assessment Keycodes':

• Attendance Register: this is an optional report to confirm the student attended.

• **Invigilation Report**: this is an optional report for your internal invigilation records. This doesn't need to be returned to NCFE.

• **Keycode Slips**: these are the individual slips to give to students with their keycodes which they'll need to log in to their assessment. You can select either one or multiple keycodes per page.

Once the options you need have been selected, click 'Finish' and the relevant files will open in a printable screen.

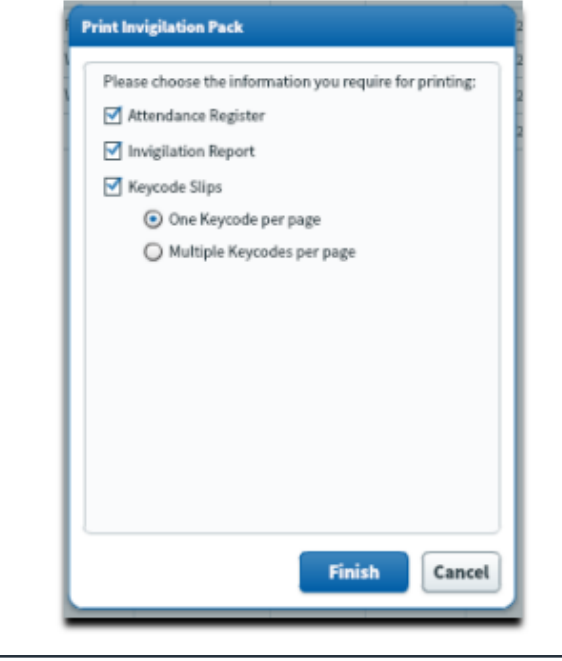

If you select '**Create Invigilation Pack using the wizard**', you'll be shown a different screen where you'll be given various options.

Select your provider name, qualification and the assessment and click '**Next**'.

Another series of screens will allow you to select the time and date of the relevant assessment, then which student(s) you would like to print the paperwork for.

Then you'll see the same screen as the above step, giving you options for which paperwork you'd like to print.

Once the options you need have been selected, click '**Finish**' and the relevant files will open in a printable screen.

| Select Subject & Test   Select Date & Time   Candidate   Outpu | t Options |
|----------------------------------------------------------------|-----------|
| . Select Centre: 🔍                                             | Clear     |
| NCFE Test Centre                                               |           |
|                                                                |           |
|                                                                |           |
|                                                                |           |
| Select Subject: 🔍                                              | Clear     |
| unctional Skills Reform English (Writing) Level 1              | 4         |
| unctional Skills Reform English (Writing) Level 2              |           |
| unctional Skills Reform Mathematics Level 1                    | -         |
| unctional Skills Reform Mathematics Level 2                    |           |
| Level Technical Quartin Education and Childcare (NCFE)         |           |
| Select Test: 🔍                                                 | Clear     |
| Q Core Paper A                                                 |           |
| Q Core Paper B                                                 |           |
|                                                                |           |
|                                                                |           |
|                                                                |           |
|                                                                |           |
|                                                                | Next Cano |

#### **Invigilating Assessments**

The Invigilation screen allows you to monitor the progress of your students' assessments in real time for any assessments that are being run with a live internet connection. The screen will show when assessments have been downloaded for remote assessment and can be used to track answers being uploaded following those assessments being completed. Each assessment will be in one of the following states;

| Icon                     | State                                                                                                    |
|--------------------------|----------------------------------------------------------------------------------------------------|
| 📲 Locked For Invigilator | The assessment has been locked and will need to be unlocked by the invigilator before it starts, or the learner will need to enter the PIN number the invigilator has set |
| 0                        | The assessment is ready to start and the learner can log in using their Keycode                                                                                           |
| In Progress              | The assessment is in progress now, an additional icon will show if the internet connection has been<br>lost whilst the assessment was in progress                         |
| æ                        | The assessment window has closed and the system is expecting learners results to be uploaded                                                                              |
| V Finished               | The assessment is finished and the learner results have been received                                                                                                    |
| ×                        | The assessment has been voided and is not available to log in to, the learner can be rescheduled to a new assessment                                                      |
| 8                        | The assessment has been downloaded                                                                                                    |
| Paused                   | The assessment has been paused                                                                                                    |

#### **Modifying Assessments**

If a student requires additional time as part of a Reasonable Adjustment, it must be done in the Invigilate screen. When an assessment is in the '**ready state**, the '**Modify Duration**' button becomes available.

This must be done before the assessment is started.

Once selected you'll be given the 'Edit Candidate Exam Duration' box.

The '**Duration**' box will show the number of minutes that the test is currently booked for, which will be the standard number of minutes. Add into this the additional number of minutes that the student requires (so it will show the total minutes overall). In brackets to the right of this box, it will show you how much you have increased the duration by, as a percentage. You can increase it up to 100%.

This duration must be increased in line with the NCFE Access Arrangements and Reasonable Adjustments policy and Guidance for Applying Access Arrangements and Reasonable Adjustments, which can be found <u>here.</u>

You will then need to add in the reason for adding the additional time, using the drop- down box.

Click 'OK' and the additional time will show on the main screen in the 'Duration' column.

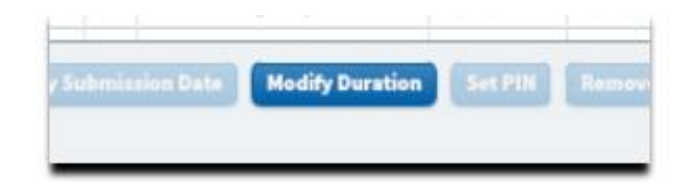

| Candidate Exam Details          |               |                   |   |
|---------------------------------|---------------|-------------------|---|
| Candidate:                      | FRANK BOUGH10 |                   |   |
| Candidate ref.:                 | 105199791     |                   |   |
| Standard Duration:              | 120 mins      |                   |   |
| Pre-registered Additional Time: | None          |                   |   |
| Break Time:                     | No Breaks Set |                   |   |
| Exam Duration Adjustments       |               |                   |   |
| Duration:                       | (240          | ) (100.00% extra) |   |
| Reason for Additional Time:     | Please select |                   | * |
| Breaks Adjustments              |               |                   |   |
| Additional Breaks Duration:     | ( Minutes     | O Percentage      |   |
| Reason for Additional Breaks    |               |                   |   |
|                                 |               |                   |   |

#### **Pausing Assessments**

If something happens during an assessment, such as a fire drill, and you wish to pause the assessment you can do this with the '**Pause**' button at the bottom of the **Invigilate** screen. This will stop the timer and the student will see a message on-screen to tell them the assessment has been paused. You would then restart the assessment using the '**Resume**' button.

This must be completed in line with the <u>NCFE Regulations for the Conduct of External Assessment</u>.

Please Note: Pausing assessments can only be done on assessments being sat online, not ones that have been downloaded.

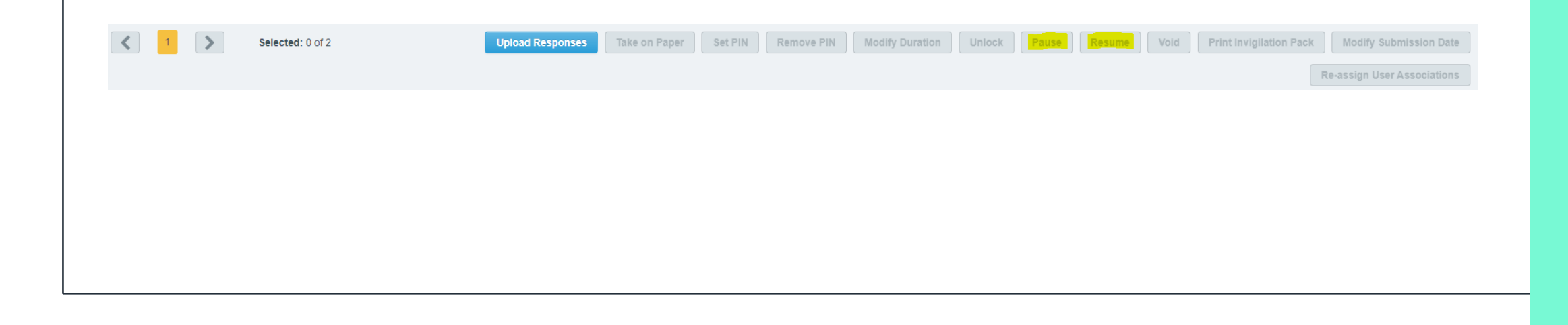

#### **Using Secure Client**

Once you have installed Secure Client, you can open it via the shortcut icon on your desktop:

Your screen will look like this:

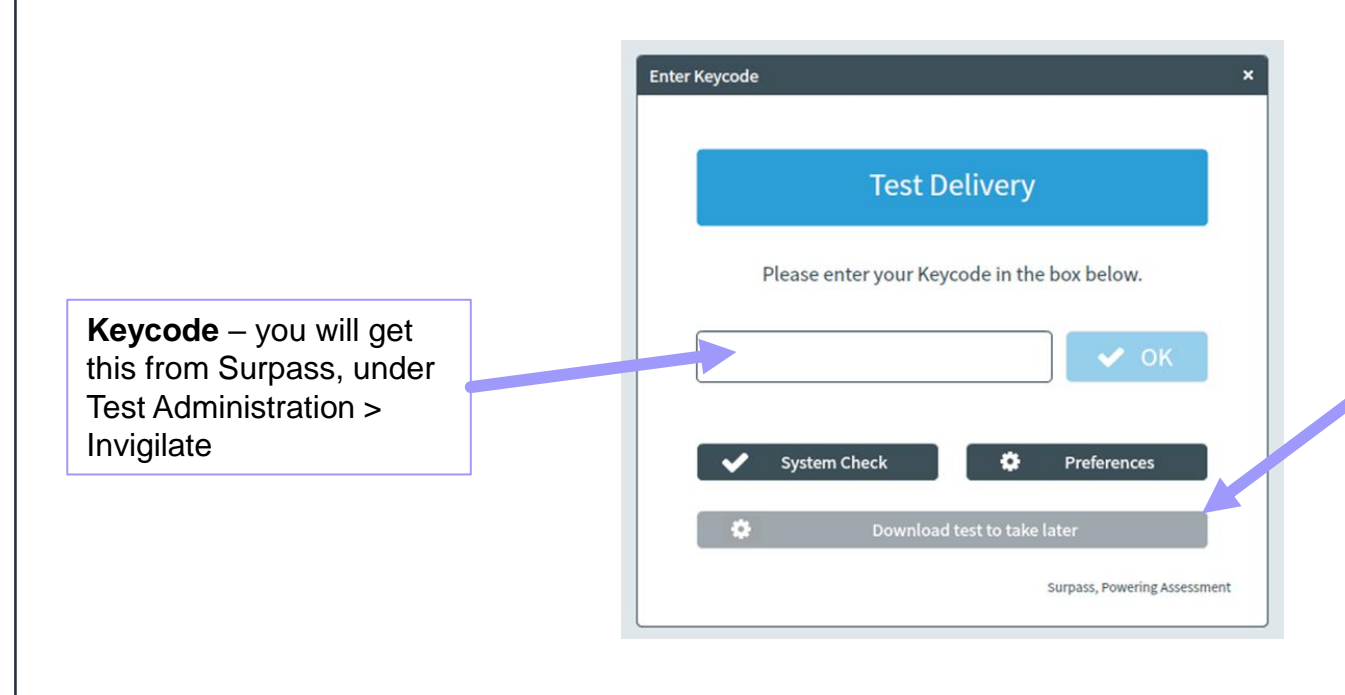

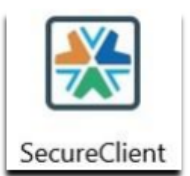

#### Download test to take later – Always recommended

Simply enter the keycode and select this 'download test to take later' button instead of selecting 'OK'.

You need to then turn off the internet connection to your machines.

Students will sit their assessments offline, and when they have completed, you can restore internet connection which will then pull the information back through to the system

By downloading the test to be sat offline, you remove the risk of any connection issues disrupting students' assessments, so we always recommend this course of action, even if you are confident your connection is strong.

### **Using Secure Client**

- Once students enter their keycode, they will be asked to confirm their details, and should check to make sure the information shown is correct. The assessment will then begin, and the time remaining will be visible at the top of the screen
- Full instructions will be given at each stage to support the students to navigate each page, and when they get to the end of the assessment, they will be advised that they can select 'finish'. Once finished, you would then connect machines to the internet so the information can pull through to the system.

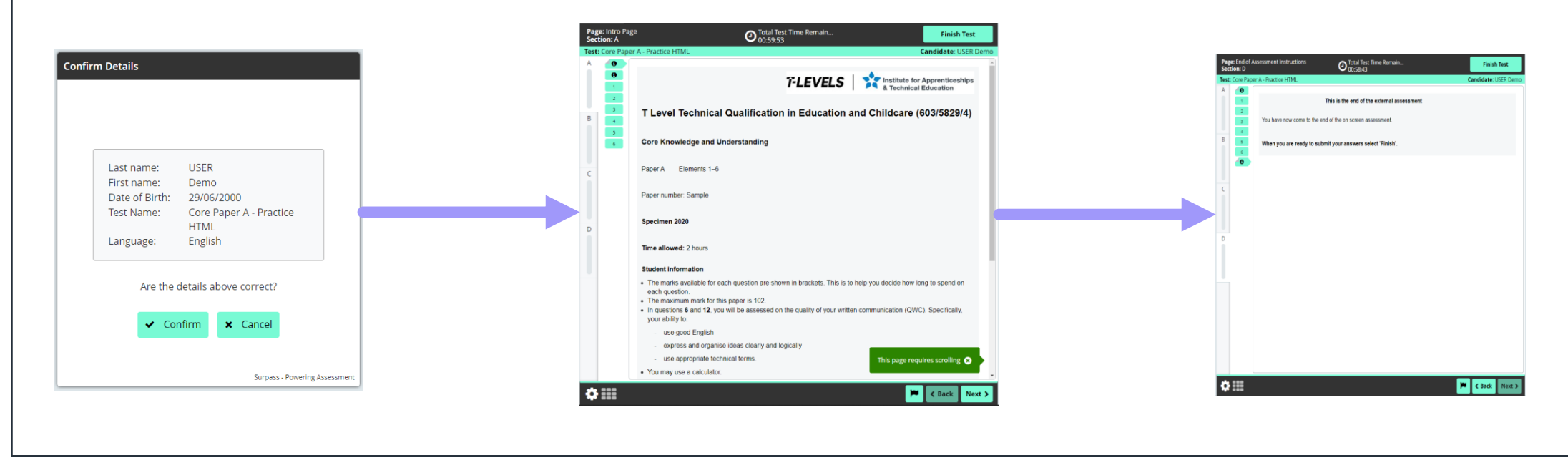

#### Results

For providers who have previously used Surpass for other NCFE qualifications, one of the noticeable differences is that for T Levels, results will not be made available on Surpass.

Results will be made available via the NCFE Portal, in line with the dates published in the Key Dates Schedule.

#### **Useful links**

Surpass Viewer User Guide and Surpass Viewer Update Video

Online Assessment User Guide – SecureClient Installation

Online Assessment User Guide – Administration

Online Assessment User Guide – Invigilation

T Level Portal and Online Assessment User Guide - includes troubleshooting

Key Dates Schedule

Qualification Specific Instructions for Delivery (QSID)

All T Levels – Qualification pages of Qualhub

#### **Contact details**

If you have any queries related to T Levels, or the use of the online assessment platform, please don't hesitate to contact us:

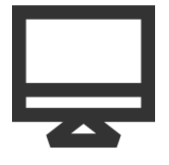

Tlevelsupport@ncfe.org.uk

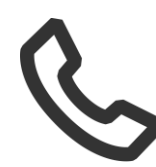

0191 2408862

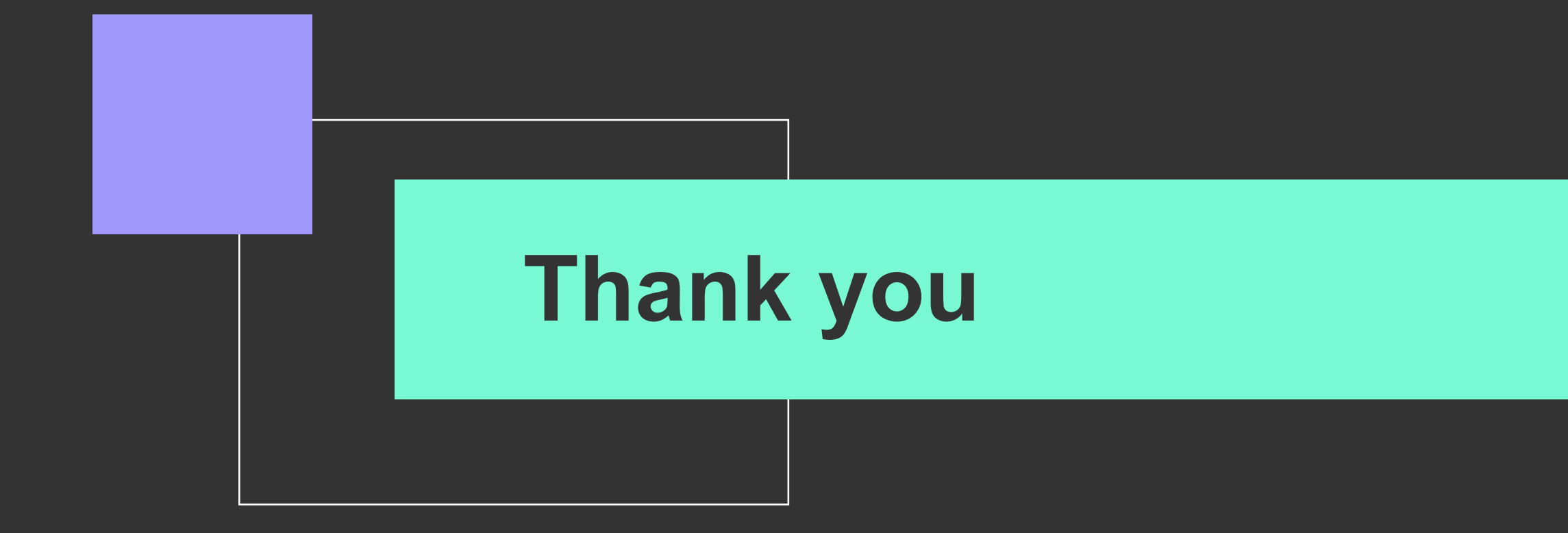

'T-LEVELS' is a registered trade mark of the Department for Education. 'T Level' is a registered trademark of the Institute for Apprenticeships and Technical Education. The T Level Technical Qualification is a qualification approved and managed by the Institute for Apprenticeships and Technical Education.